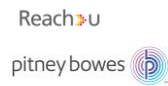

## Maa-ameti WMS teenuse kasutamine MapInfo tarkvaras

WMS (Web Map Service) on teenus, mis kliendi päringu alusel väljastab kliendile rasterkujul kaardipildi - näiteks avab Maa-ameti kaardiserverist kaardiandmed üle Interneti ja näitab neid kliendi tarkvaras (näiteks MapInfo kaardiaknas).

WMS standard on Open GIS Consortium (OGC) töögrupi tulemus ning selle standardi tugi on sisse ehitatud paljudesse GIS standardtarkvaradesse (MapInfos alates versioonist 7.5). Selleks, et Maa-ameti WMS teenust kasutada, on vajalik MapInfos toimida järgnevalt:

• WMS teenuse avamiseks liikuda esmalt *Home-> Open> Mapping(WMS* (joonis 1).

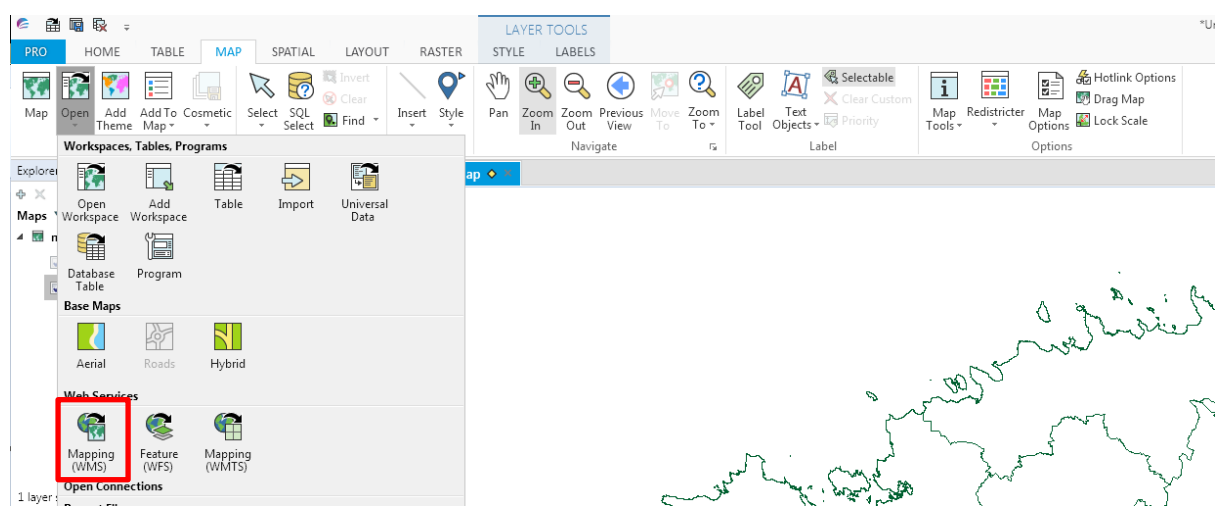

Joonis 1. WMS tööriista avamine

• Avaneb WMS teenuse avamise aken (joonis 2):

| Open WMS Table                            |                                         | 23                 |
|-------------------------------------------|-----------------------------------------|--------------------|
| WMS Server:<br>Server URL:<br>WMS Lavers: | Pitney Bowes Software Global WMS Server | Servers<br>Details |
|                                           | Add>>                                   |                    |
|                                           | Remove << )                             |                    |
| Style:                                    | Move Down                               |                    |
| Image Format:                             | Coordinate Reference System:            | Ţ                  |
| Transparent                               | Color                                   |                    |
| Preferred View:                           | Automatic  OK Cancel Help               |                    |

Joonis 2. WMS avamise aken

- Lisada maaameti hübriidkaardi WMS teenus serverite loetellu (joonis 3).
  - Maa-ameti WMS teenused on leitavad aadressil http://geoportaal.maaamet.ee/est/Teenused/Avalik-WMS-teenus-p65.html
     NB! Linke kopeerides tuleb olla tähelepanelik, et kaasa saaks ka lingi lõpus olev küsimärk.

Hetkel lisame Maa-ameti aluskaardid. *Servers > Add > Server* URL: <u>http://kaart.maaamet.ee/wms/alus?</u> *> Test URL...* (kontrollimaks, kas teenus vastab). Anname serveri ühendusele nime või loeme selle serverist, vajutades *Get Description > OK*.

|                  | Open WMS Ta                            | ble               |                                               |                                       |             |                  | •           |
|------------------|----------------------------------------|-------------------|-----------------------------------------------|---------------------------------------|-------------|------------------|-------------|
|                  | WMS Server<br>Server URL:              | Pitney Bo         | wes Software Global WMS !                     | Server                                | •           | Servers          | · ·         |
|                  | WMS Servers List                       |                   |                                               |                                       | X           |                  | شي <i>ب</i> |
|                  | Description<br>Compusult Limited METAR | Veather Mappi     | Server URL<br>http://geo.compusult.ne         | t/scripts/mapman.dl                   | Add         | <mark>ج</mark> ا |             |
| WMS Server Infor | mation                                 | -                 | nttp://demo.cubewerx.o                        |                                       | Edit        |                  |             |
| Server URL:      | http://kaart.maaamet.ee/wms/alus       | ?                 |                                               | Test URL                              |             |                  | L.          |
| Description:     | Maa-ameti aluskaardid / Estonian L     | nd Board Basem    | aps                                           | Get Description                       | Set Default |                  | Las         |
| Override Timeo   | ut Values<br>efault Values             | Override<br>Overr | WMS GetMap Pixel Limits<br>ide Default Values |                                       |             |                  |             |
| Connect Timeo    | ut 60 seconds                          | Max Widt          | h 2 048                                       | pixels                                |             |                  |             |
| Send Timeout     | 60 seconds                             | Max Heig          | ht 2 048                                      | pixels                                |             |                  | lan -       |
| Receive Timeo    | seconds                                |                   |                                               |                                       |             |                  | mari        |
| Override Coor    | dinate Order                           |                   |                                               |                                       |             |                  | $\sim$      |
|                  | ОК                                     | Cancel            | Help                                          |                                       |             |                  | }           |
|                  | ~                                      |                   |                                               |                                       |             |                  | 1           |
|                  | A.                                     | n                 | 'n                                            | · · · · · · · · · · · · · · · · · · · | 5-30        | n                | Juno        |
|                  | ¢,                                     |                   |                                               | 1.~~                                  | ~ V         | Sing             | 5           |

Joonis 3. WMS teenuse lisamine

• Valime serverite loetelust lisatud serveri. Kui soovime muuta lisatud teenuse vaikimisi valikuks, siis vajutame soovitud teenuse aktiivseks ja vajutame nuppu *Set Default* ja *OK*.

• Nüüd saab kihtide loetelust (*WMS Layers*) valida soovitud kiht/kihid, nt Põhikaart (valides Maa-ameti aluskaardid, saab korraga kõik olemasolevad kihid) ja vajuta *Add*. Seejärel määrame loodava .Tab faili asukoha ja anna talle meelepärane nimi (joonis 4).

Preferred View alt saab määrata, kas avada kiht olemasolevasse kaardiaknasse või avada oma kaardiaknas. Kihi eemaldamiseks vajutada kiht parempoolses aknas siniseks ja klikata Remove. Ükshaaval lisatavate kihtide järjekorda saab muuta kasutades selleks Move Up (liiguta üles) ja Move Down (liiguta alla). Reach≯u

pitney bowes

| Open WMS Table                                        | ×                                                                                                    |
|-------------------------------------------------------|----------------------------------------------------------------------------------------------------|
| WMS Server:<br>Server URL:                            | Maa-ameti aluskaardid / Estonian Land Board Basemaps     Servers       http://kaart.maaamet.ee/wms/alus?     Details                  |
| WMS Layers:                                           |                                                                                                    |
| Maa-ame  Põhik  R  R  N  N  N  N  N  N  N  N  N  N  N | ti aluskaardid<br>Add>><br>Öhikaart<br>ieljeefvarjutusega põhikaa<br>Mustvalge põhikaart<br>fotod<br>Ortofoto<br>Move Up<br>Move Down |
| Style: <pre></pre>                                    | Värviline rasteriseeritud Eesti Põhikaart 1:10 000                                                                                    |
| Image Format: in                                      | nage/png  Coordinate Reference System: Show Projection Description instead of SRS                                                     |
| Image Background                                      | Projection: EPSG:3301                                                                                                    |
| V Transparent                                         | Color L-EST97 (EUREF89)                                                                                                    |
| Table Filename:                                       | C:\Users\marisv\Documents\Põhikaart.TAB                                                                                               |
| Preferred View:                                       | Automatic 👻                                                                                                    |
|                                                       | OK Cancel Help                                                                                                    |

Joonis 4. WMS kihtide avamine.

• Kui on soov teha mõni värv läbipaistvaks, et kuvada allapoole jääv kiht, näiteks kuvada põhikaardi metsade alla jääv ortofoto, siis selleks tuleb esmalt WMS-st sisse tuua soovitud kihid. Näites on kasutatud Põhikaarti, kuhu on lisatud katastripiirid (joonis 5) ning selle all WMS-st sissetoodud ortofotot.

| Open WMS Table                                                                                                    | ×                                                                                                    |  |  |  |  |
|----------------------------------------------------------------------------------------------------|----------------------------------------------------------------------------------------------------|--|--|--|--|
| WMS Server:<br>Server URL:<br>WMS Lavers:                                                                                                    | Maa-ameti aluskaardid / Estonian Land Board Basemaps         Servers           http://kaart.maaamet.ee/wms/alus?         Details |  |  |  |  |
| Maa-ameti alus<br>Põhikaardic<br>Põhikaardic<br>Reljeef<br>Mustva<br>Ortofotd<br>Metsar<br>Mullakaart                                                                                       | kaardid<br>art<br>varjutusega põhikaart<br>ige põhikaart<br>ige põhikaart<br>Remove <<<br>Move Up<br>Move Down                   |  |  |  |  |
| Style: <default< td=""><td colspan="5">Style:          Reljeefvarjutusega rasteriseeritud värviline Eesti Põhikaart 1:10 000           Coordinate Reference System:        </td></default<> | Style:          Reljeefvarjutusega rasteriseeritud värviline Eesti Põhikaart 1:10 000           Coordinate Reference System:     |  |  |  |  |
| Image Background                                                                                                    | Insueription instead of SRS<br>I: Projection: EPSG:3301<br>L-EST97 (EUREF89)                                                     |  |  |  |  |
| Table Filename:<br>Preferred View:                                                                                                    | C:\Users\marisv\Documents\põhi_kataster\TAB                                                                                      |  |  |  |  |
|                                                                                                    | OK Cancel Help                                                                                                    |  |  |  |  |

Joonis 5. Näites kasutatud kihid

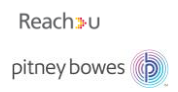

Et muuta mingi värv läbipaistvaks, siis tuleb MapInfos *Explorer* menüüs teha paremklõps kihi nime ees oleval ruudustikul või paremklõps kihi nimel > *Layer Properties.* Avanevas aknas teha linnuke ette *Style Override* ja klõpsata ruudustikul (joonis 6).

| Layer Properties : orto_ja_põhi_katas                                  | ter              |                               | 8       |
|------------------------------------------------------------------------|------------------|-------------------------------|---------|
| Layer Display                                                          |                  |                               |         |
| Display Mode Zoom Layering V Style Override Display within Zoom Range: |                  |                               |         |
|                                                                        | Min. Zoom: 0,000 | m                             |         |
|                                                                        | Max Zoom: 100 00 | 0 m                           |         |
| Enhanced Rendering                                                     |                  |                               |         |
| Translucency                                                           | Show Lin         | e Direction<br>des<br>ntroids |         |
| Styles fo                                                              | r New Objects    |                               |         |
|                                                                        |                  |                               |         |
|                                                                        |                  |                               |         |
|                                                                        |                  |                               |         |
|                                                                        |                  |                               |         |
|                                                                        | DK Cancel        | Help                          | Preview |

Joonis 6. Layer Properties aken

Avanevas *Adjust Image Styles* aknas (joonis 7) teha linnuke *Transparent* ette ning valida *Select Color* ning vajutada pildil värvil, mida tahad läbipaistvaks muuta. Antud juhul klõpsati rohelisel metsaalal. Tulemuseks on põhikaart, millel paistab metsade kohal ortofoto pilt (joonis 8).

| $\leq \ell$           | 79702:003:0362                          | - Fuulter                                   | 79702:003:0172             | 79702:003:0064 |
|-----------------------|-----------------------------------------|---------------------------------------------|----------------------------|----------------|
| aa-amet               | 2~~~~~~~~~~~~~~~~~~~~~~~~~~~~~~~~~~~~~~ | Layer Properties : orto_ja_põhi_kataster    |                            | x )            |
| nle                   | 79702:003:0252                          | 2 Layer Display                             |                            | 79702:0        |
|                       | sins l                                  | Display Mode                                | Zoom Layering              | aa             |
|                       | 🤌 Adjust Image Styles                   |                                             | Display within Zoom Range: |                |
| 79702:00              | Adjustments                             | Conversions                                 | 1. Zoom: 0,000 m           | 0<br>10        |
|                       | Contrast:                               | 50% Original Image                          | x Zoom: 100 000 m          |                |
|                       | Translucency: <                         | ► 0%                                        |                            |                |
| 14                    |                                         | Tials on Turner to Define Turners and Color | Show Line Direction        |                |
|                       | V Transparent Select Cold               |                                             | Show Nodes                 |                |
| - itu                 | 02:003:0035                             | 79702:003:0002                              |                            | Vindi          |
|                       | b.002.0607                              |                                             | iects                      | 99             |
| 3 74-                 |                                         | 79702:003:0362                              |                            |                |
| 79702:003:0           | 001 Maa-amet                            | 225                                         |                            |                |
|                       | 1 ma                                    | 79702:003:0252 79702:003:                   |                            |                |
|                       |                                         |                                             | -                          | 2              |
|                       |                                         | 4                                           |                            |                |
| and the second second | ля ОК Са                                | ncel + - Help                               | Cancel Help                | Preview        |
| t-j-d                 | L                                       | 7                                           |                            | H.             |
|                       | 79702:003:0560                          | C                                           | Tolmu                      |                |
| 07-2                  | Sura                                    | AT STATE                                    | 79702-003-0230             | 79702:003:0051 |
| 79702:003:0006        | 79701:001:0603                          |                                             | Y VALL                     | 19/02/03/002   |

Joonis 7. Adjust Image Styles aken

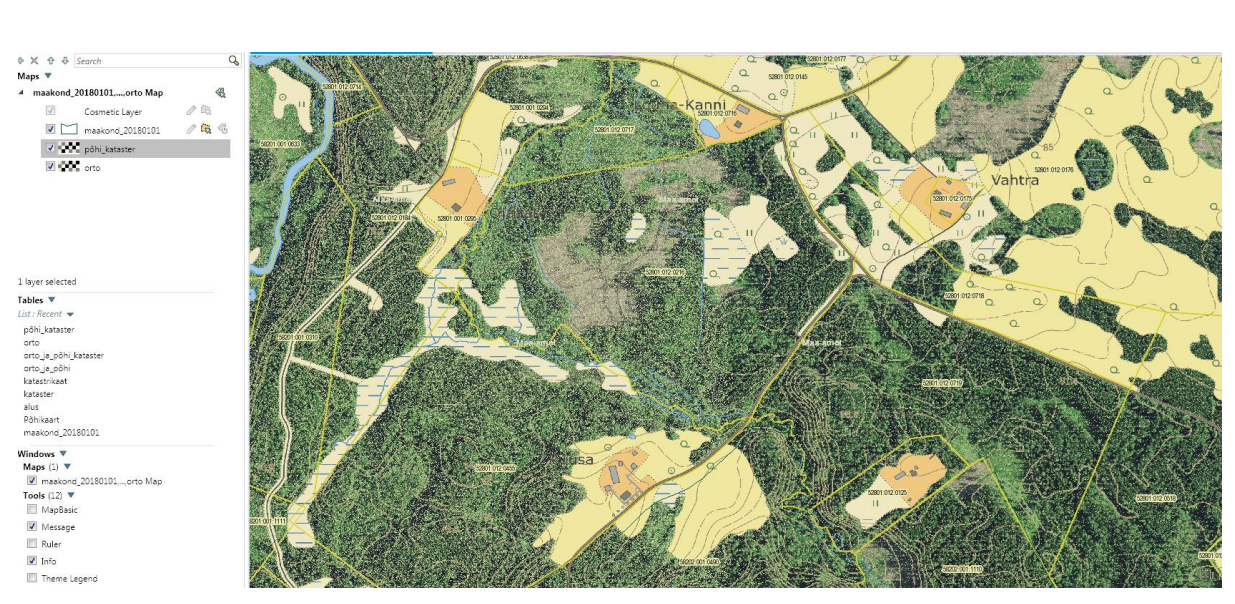

Joonis 8. Põhikaardi alt kumav ortofoto

Reach>u pitney bowes

MapInfo kasutamisega seotud küsimustega pöörduda julgelt: <u>gistugi@reach-u.com</u>. Uuendatud märts, 2018.